PeopleAdmin is part of Radford University's single sign-on. This means that it is accessible through your OneCampus Portal.

1. Log into your <u>OneCampus</u> Portal using your Radford credentials. On the landing page of your Portal, select or search for SelectSuite - PeopleAdmin. Click on the icon to open. <u>SelectSuite</u>

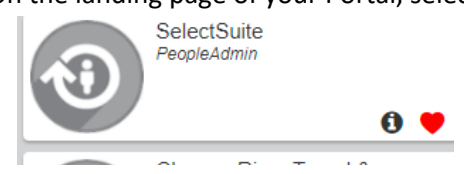

2. The landing page will usually appear as the Applicant Tracking page and the banner should be blue. No matter the page you land on, select the three blue dots on the top.

|                 | Hire                                           |            |            |           |                    | Welcome,          | Ruby Dwyer | <u>My Profile</u> | <u>Help</u>       | <u>logout</u>     | Walkthrough |
|-----------------|------------------------------------------------|------------|------------|-----------|--------------------|-------------------|------------|-------------------|-------------------|-------------------|-------------|
|                 | RADFORD                                        | UNIVERSITY |            |           |                    |                   |            | User G            | roup:<br>Emplo    | yee               | ¥           |
|                 | Home                                           | Postings 🔻 | Арр        | licants 👻 | Hiring Propo       | sals 👻            |            |                   | S                 | Shortcuts         | 5 🕶         |
|                 | Inbox                                          |            | Postings 2 | Users 3   | Hiring Proposals 9 | Position R        | equests    | 0 F<br>L          | illed I<br>.ast 3 | Posting<br>0 days | js          |
|                 | Hire                                           |            | 3. Fro     | m this me | enu, select the o  | otion <u>Radf</u> | ord Univ   | ersity Em         | plove             | e Porta           | l           |
| ŕ               | Hire                                           |            |            |           |                    |                   |            |                   |                   |                   |             |
| Ŕ               | Positions                                      |            |            |           |                    |                   |            |                   |                   |                   |             |
| OTH<br>Ri<br>Er | HER TOOLS<br>adford Universi<br>mployee Portal | ty         |            |           |                    |                   |            |                   |                   |                   |             |

4. As you arrive on the **Home** page of your Employee Portal, you will see your Action Items, which should include any evaluations that need to be completed. Start the evaluation by clicking on <u>The Item/employee in blue</u>. (see below)

|                         |                                                                          | Go to Radford University HR Site <b>People</b> Admin |
|-------------------------|--------------------------------------------------------------------------|------------------------------------------------------|
|                         | Home 17 Performance - Progress Notes                                     | Hello, Kate Log Out                                  |
|                         | Welcome to the Employee Portal, Kate Walters                             |                                                      |
| My Reviews              | Your Action Items                                                        |                                                      |
| 🖀 My Employees' Reviews |                                                                          |                                                      |
|                         | Start typing to search                                                   |                                                      |
|                         | Item A Descrip                                                           | otion 💠 Due Date 💠 Status 💠                          |
| <                       | Classified Program - Oct 25, 2017- Oct 24, 2018 Sherry Jones Ird Supervi | sor Evaluation n/a Available                         |

The supervisor can view the self-evaluation of the employee, by clicking the tab entitled, "Self Evaluation".

Review each Tab. The Position Description tab and Individual Goals tab have required fields. If information was
entered on the Special Assignment or Professional Development tabs on the plan, a rating/comment will be
required on the evaluation for those areas. If you are evaluating a person who supervises other employees, the
Supervisor Performance Management tab is required. If a field has been missed, the system will not allow you to
complete the evaluation. (See examples below)

|                                 |                                                                                                    |                                                                                                    |                                                                                       | io to Radford University HR Sit                | PeopleAdmin                             |  |
|---------------------------------|----------------------------------------------------------------------------------------------------|----------------------------------------------------------------------------------------------------|---------------------------------------------------------------------------------------|------------------------------------------------|-----------------------------------------|--|
| KADFORD UNIVERSITY              | Home (17) Performance                                                                                                    | <ul> <li>Progress Notes</li> </ul>                                                                                                    |                                                                                       | He                                             | llo, Kate Log Out                       |  |
| Sherry Jones                    | Supervisor Evaluation                                                                                                    | on for Sherry Jones                                                                                                    | (Score in progress: Unrated)                                                          | Actions 🔻                                      | Classified<br>Program - Oct             |  |
| Supervisor: Kate Walters        | 1) The supervisor can view                                                                                                    | w the self-evaluation of                                                                                                    | the employee, by clicking the tab entitle                                             | ed. "Self Evaluation" .                        | 25, 2017- Oct                           |  |
| Position Description:           | 2) The Supervisor Perform                                                                                                    | 24, 2018<br>Review Status:                                                                                                    |                                                                                       |                                                |                                         |  |
| Department: EM Custodial 20202  | 3) On each tab, add a rati                                                                                                    | <ul> <li>a) On each tab, add a rating and comments for each item.</li> <li>b) The Position Description Tab and Individual Goal Tab have required fields. If information was entered on the Special Assignment or Professional Development tabs on the plan, a rating/comment will be required on the</li> </ul> |                                                                                       |                                                |                                         |  |
| Department. PM Custodiai-20502  | 4) The Position Description<br>Special Assignment or Pro-                                                                                                    |                                                                                                    |                                                                                       |                                                |                                         |  |
| Overview                        | Overview evaluation for those areas. If a field has been missed, the system will not allow you to complete.<br>5) If an overall rating of Exemplary or Fails to Meet Expectations is given, the required documentation must be |                                                                                                    |                                                                                       |                                                |                                         |  |
| Plan                            | attached.<br>6) A confirmation checkbo                                                                                                    | Last Updated: July                                                                                                    |                                                                                       |                                                |                                         |  |
| Supervisor Evaluation           | 7) Click Complete.                                                                                                    |                                                                                                    |                                                                                       |                                                | 30, 2018 13:26                          |  |
| Self Evaluation                 | Introduction/Glossary                                                                                                    | Position Description                                                                                                    | Supervisor Performance Manageme                                                       | ent Special Assignment(s)                      | Last Completed<br>Step: Self Evaluation |  |
| Approvals &<br>Acknowledgements | Professional Developmen                                                                                                    | t Individual Goals                                                                                                    | Overall Comments                                                                      | Attachments 0                                  | Co-reviewer: Add<br>Co-reviewer         |  |
|                                 | Definitions                                                                                                    |                                                                                                    |                                                                                       | Scheck spelling                                |                                         |  |
| Progress Notes                  | Performance Plan                                                                                                    |                                                                                                    |                                                                                       |                                                |                                         |  |
| History                         | The key portion of the evaluation of the evaluation objectives/performance means                                                                                                    | ation instrument that id<br>asures to indicate requir                                                                                                    | entifies the core responsibilities, specia<br>red achievement levels during and at th | l projects,<br>e end of the performance cycle. |                                         |  |

#### **Position Description** Special Assignment(s) Description of Job Task/R **Professional Development** Cleans offices, classrooms, lou Duties/Responsibilit areas, kitchens, student rooms vacuum clean up trash and de Special Assignment 1 Personal Learning Goals: cleanliness Level 2 must be ma Rating Profession \* Rating Exceeds Expectations Comments Exceeds Expectations Learning Goals: Comments Sherry gives feedback and Resource Individual Goal 5 Committee and is timely o Sherry does an excellent jo Comment Due Date llow her Rating Meets Expectations ۲ Comments Sherry attends all callouts and extra events.

2. The system will assign an **Overall Rating** based on the ratings entered into the Position Description tab. Comments are required on this tab.

| Supervisor Evaluation for Sherry Jones                                 | (Score in progress: Meets Expectations)                     | Actions 👻 |
|------------------------------------------------------------------------|-------------------------------------------------------------|-----------|
| Required fields are indicated with an asterisk (*).                    | Scheck spelling                                             |           |
| Overall Comments                                                       |                                                             |           |
| * Comments                                                             |                                                             |           |
|                                                                        |                                                             |           |
|                                                                        |                                                             |           |
| * I affirm that I have attached the proper documents fo<br>Contributor | or the overall rating of Extraordinary Contributor or Below |           |
| Please select                                                          |                                                             |           |
|                                                                        | 🖸 Save Draft 🛛 🔶 Complete                                   |           |

3. Before completing the evaluation, you must also **affirm** that you have attached the proper documents if there is an overall rating of Extraordinary Contributor or Below Contributor.

| * I affirm that I have attached the proper<br>Contributor | documents for the overall rating of Extraordinary Contributor or Below |
|-----------------------------------------------------------|------------------------------------------------------------------------|
| Please select ▼<br>Please select                          |                                                                        |
| Yes<br>Not Applicable                                     | 🖸 Save Draft 🖍 Complete                                                |

- 4. After all of the Tabs have been completed, you may
  - At the <u>top right hand corner</u>, select the ACTIONS button and select Save
     Draft (which will hold the evaluation at this step until you select Complete) or select Complete.

OR

b. At the *bottom left of the screen*, select **Save Draft** (which will hold the evaluation at this step until you select Complete) **or select Complete** 

| *You should see this message at the top of the screen if you |  |
|--------------------------------------------------------------|--|
| have selected Save Draft.                                    |  |

Complete

Actions

Print

🖸 Save Draft

Save Draft Complete

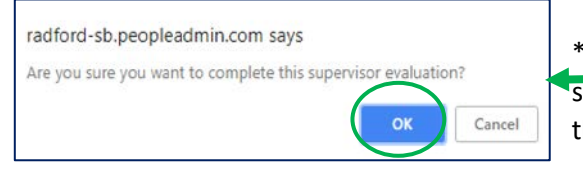

\*If you select **Complete**, You will see *this pop up box* at the top of the screen. If you are sure you want to complete the evaluation, select **OK** and this will send the evaluation to the next step.

The Supervisor Evaluation has been marked as complete.

\*You should see this message at the top of the screen if you have after marking the Supervior Evaluation as complete.

5. The Evaluation has now been moved to the next step, **Meeting to Review Evaluation with Employee**. This is a manual step.

#### **Meeting to Review Evaluation with Employee**

- a) Set up the meeting with employee.
- b) Print the Evaluation *before* the meeting.

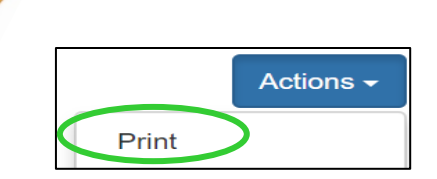

- c) The supervisor should review with the employee:
  - 1. The Performance Plan, and
  - 2. The printed Supervisor Evaluation
  - 3. The Employee Self-Evaluation, if one was completed.
- 6. After the meeting, log into your Employee Portal
- 7. As you arrive on your Home screen, you will see your Action Items, select the Item/employee in blue.

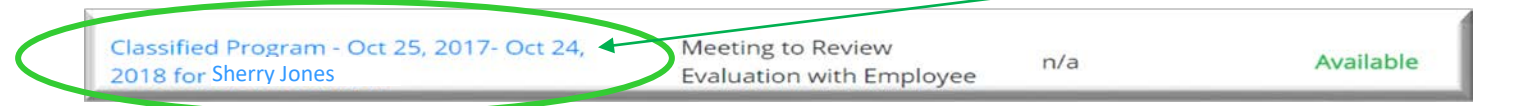

8. Select **Complete. NOTE:** By clicking Complete, you are *affirming* that you had the meeting with the employee.

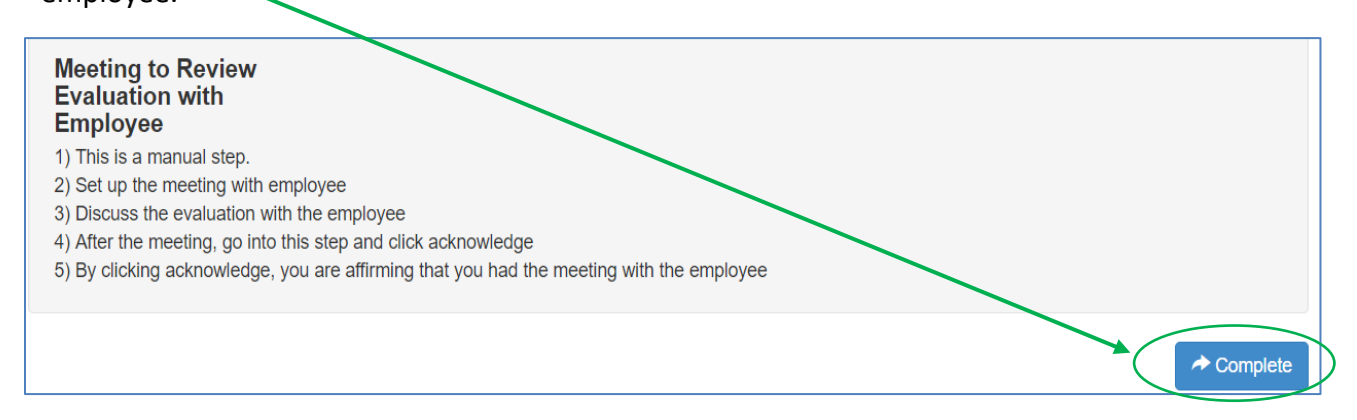

9. The Evaluation has now been moved to the next step, Employee Acknowledges Evaluation

After this step is completed (The Employee has acknowledged the Evaluation), you will be finished with the Evaluation. It will now be moved to HR Review